## Použití tiskárny STAR TSP143 s programem TRIFID

Nejprve je nutno nainstalovat ovladač tiskárny z instalačního CD, nebo stažením ovladačů z adresy <u>http://download.trifid-sw.cz/podpora/Tiskarny\_paragonu/TSP143/drivery\_WinXP-Win10/</u>

V nainstalovaném ovladači je nutno změnit předvolbu formátu papíru, která je nevhodně nastavena na velikost A4. Nastavuje se na ovladači pravým tlačítkem myši, volba **Vlastnosti tiskárny**. Na záložce **Obecné** se stiskne tlačítko **Předvolby**, dále **Upřesnit** a **Formát papíru** se změní na 72mm x stvrzenka:

| Star TSP100 Cutte<br>Zabezpečení<br>Obecné sta<br>Umístění:<br>Komentář: | Star TSP100 Cutter (1   Rozložení Papír a kvalita   Orientace:   [Ja výšku   Pořadí stránek:   Od první   Formát stránky   Počet stránek na list   Tisknout okraje | Upřesňující nastavení Star TSP100 Cutter (TSP143)   Upřesněné nastavení dokumentu Star TSP100 Cutter (TSP143)   Papír/výstup   Formát papíruk   Počet kopií:   1   Pořet kopií:   1   Pořet kopií:   1   1   1   1   1   1   1   1   1   1   1   1   1   1   1   1   1   1   1   1   1   1   1   1   1   1   1   1   1   1   1   1   1   1   1   1   1   1   1   1   1   1   1 |
|--------------------------------------------------------------------------|----------------------------------------------------------------------------------------------------|----------------------------------------------------------------------------------------------------|
| - Funkce                                                                 |                                                                                                    |                                                                                                    |
| Barva: Ano                                                               |                                                                                                    |                                                                                                    |
| Oboustranný tis                                                          |                                                                                                    | OK Storno                                                                                                    |
| Sešívání: Ne                                                             |                                                                                                    |                                                                                                    |
| Rychlost: Nezná                                                          |                                                                                                    | Upřesnit                                                                                                    |
| Maximální rozliš<br>palec                                                |                                                                                                    | OK Stomo Použít                                                                                                    |
| Předvolby Tisk zkušební stránky                                          |                                                                                                    |                                                                                                    |
| OK Stomo Použít                                                          |                                                                                                    |                                                                                                    |

Toto nastavení je potřeba provést ještě na dalším místě, které se nachází na záložce Nastavení zařízení:

Nastavení tisku z programu lze nejjednodušeji provést spuštěním **Průvodce nastavením programu**. V tabulce se vybere Termální tisk, dále ovladač tiskárny a případně zatrhne připojení pokladní zásuvky, pokud je použita.

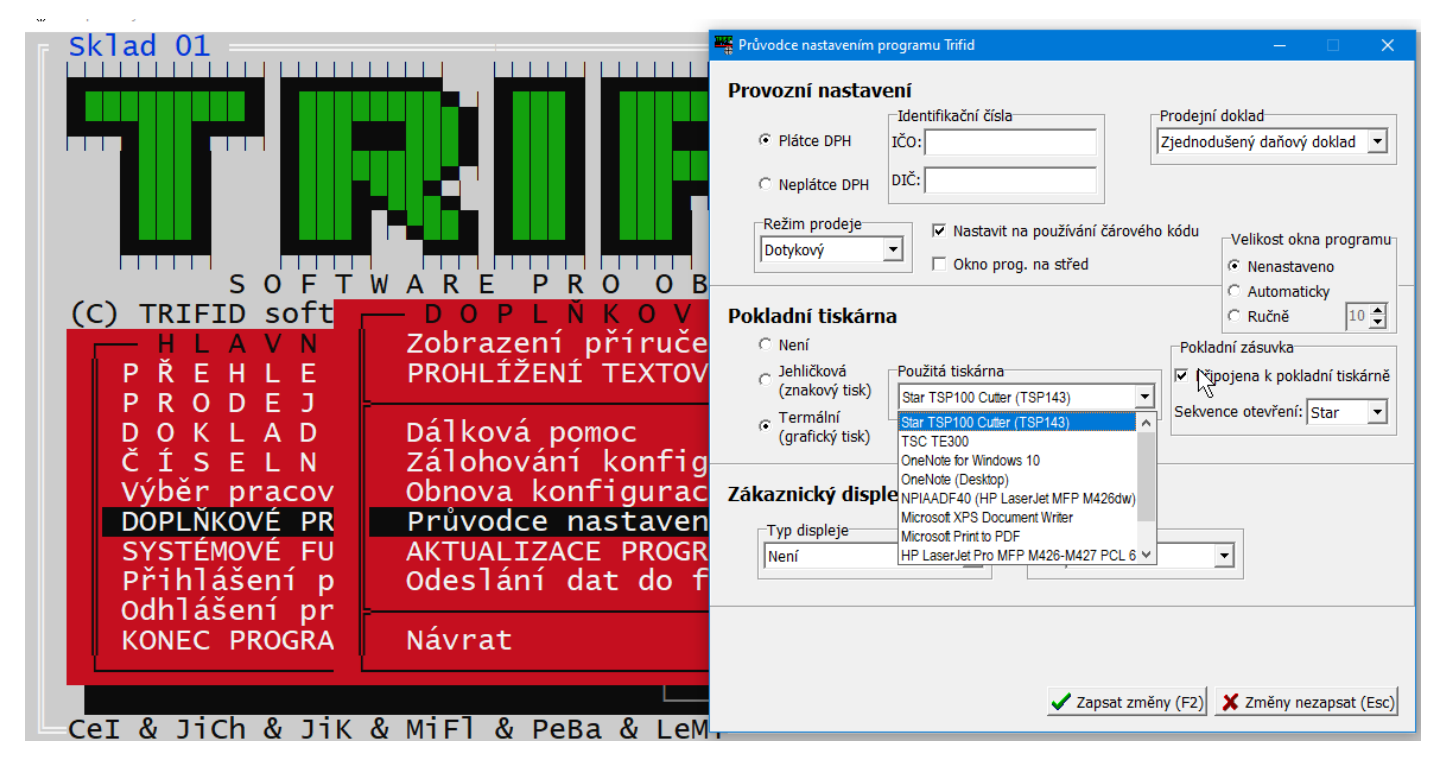

Pozor na nepříjemnou vlastnost Windows – pokud se tiskárna nainstaluje na konkrétní USB port a dodatečně se přepojí na port jiný, Windows si nainstalují další ovladač a pak je tiskárna v seznamu tiskáren vícekrát (s poznámkou "Kopie"). Z toho plyne, že po přepojení tiskárny na jiný USB je nutno toto nastavení provést znovu.

Tímto způsobem je nastavený grafický tisk prodejek, uzávěrek tržby, a případných dalších dokladů, určených pro tisk na pokladní tiskárně. Je nutno mít na paměti, že při dodatečném tisku kopie prodejky, nebo uzávěrky se tisk spouští stiskem **<Ctrl F10>**, stejně jako ostatní grafické sestavy. Znakový tisk **<F10>** nefunguje.